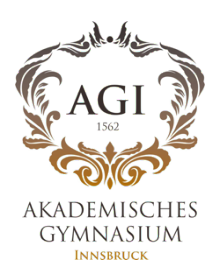

Auf Ihrem PC/Laptop über Portal Tirol

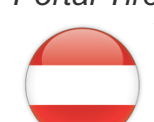

Schritt 1:

- Melden Sie sich bei Portal Tirol: <u>www.portal.tirol.gv.at</u> mit Ihrem persönlichen Benutzernamen und Passwort an.
- Z.B: Benutzername: jsmith

## Schritt 2

 Klicken Sie auf WebUntis Akademisches Gymnasium

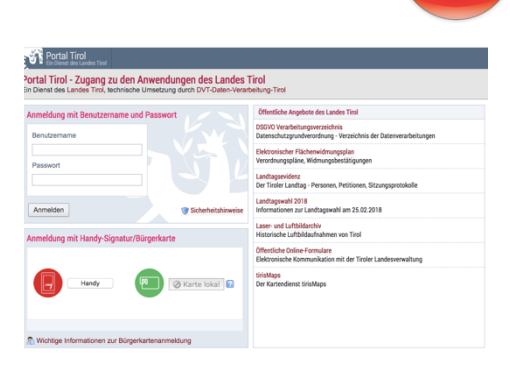

| <b>W</b>       | Portal Tirol<br>Ein Dierast des Landes Tirol               | 8 - |   |      |    |
|----------------|------------------------------------------------------------|-----|---|------|----|
| Meine /        | Anwendungen Meine Nachrichten IT Services Support          |     |   |      |    |
| Mein<br>Benutz | e Anwendungen<br>er: Theodor Gutmann, Sicherheitsklasse: 1 |     |   |      |    |
| Organ          | isationseinheit                                            |     |   | 1    | ī. |
| Akad           | emisches Gymnasium KI: 7E                                  |     |   |      |    |
|                |                                                            |     |   |      |    |
| Meine          | Favoriten                                                  |     |   |      |    |
| Kürzel         | Anwendung                                                  |     |   |      |    |
| TSNmail        | TSNmail                                                    |     | 1 | 2    | C  |
| M000           | TSNmoodle E-Learning Plattform                             |     | 1 | 2    | ۵  |
| Meine          | Anwendungen                                                |     |   |      |    |
| Kürzel         | Anwendung                                                  |     |   |      |    |
| MAHARA         | TSNmahara E-Portfolio                                      |     | 1 | kr   | 1  |
|                | TSNuser Verwaltung                                         |     |   | -    |    |
| TSNUSR         | Torroser vermanang                                         |     |   | ۹. 1 | -  |

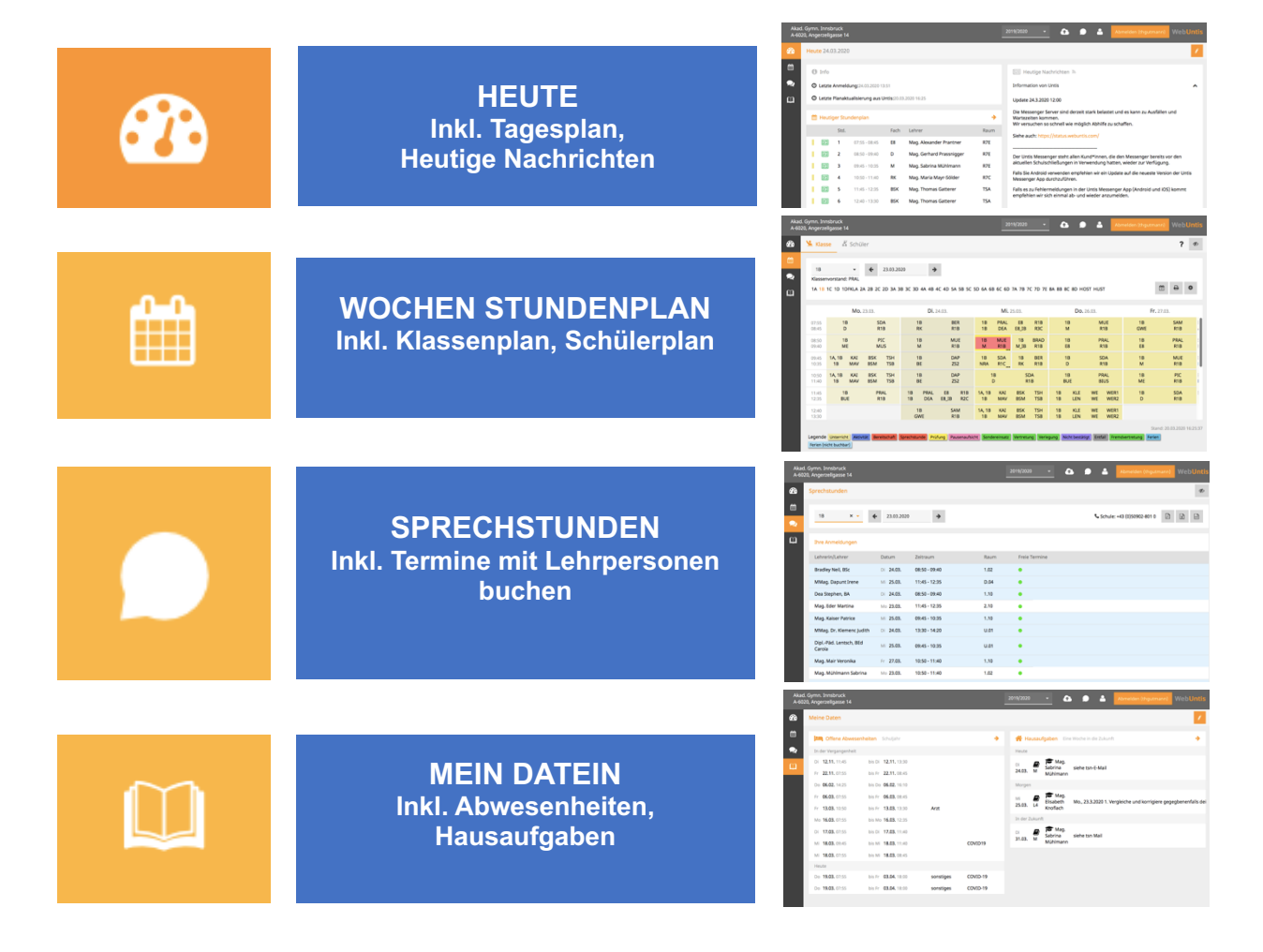

|   | DATEIABLAGE     | Hier können Sie eigen<br>Dateien hochladen                |
|---|-----------------|-----------------------------------------------------------|
| Q | UNTIS MESSENGER | Hier können Sie<br>Nachrichten lesen wie<br>beim WhatsApp |
|   | PROFIL          | Hier können Sie Apps<br>freigeben u.a                     |